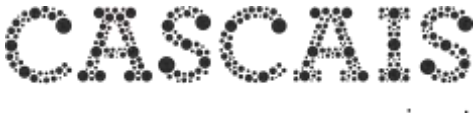

## AUTENTICAÇÃO MYCASCAIS

O portal cascais.pt (incluindo este domínio e subdomínios, assim como aplicações mobile) contém funcionalidades e serviços que podem ser acedidos de forma anónima e outros que requerem que o utilizador esteja autenticado.

A autenticação MyCascais é a forma de uma entidade singular se identificar perante os serviços municipais.

Esta autenticação é feita com recurso a um endereço eletrónico e a uma palavrapasse.

O sistema assegura que esta autenticação é feita em segurança.

#### Termos e condições

### CONCEITO DE ENTIDADE

É considerada uma entidade no MyCascais, qualquer entidade fiscal em Portugal.

Entende-se por **entidade singular**, a pessoa singular identificada pelo seu número de identificação fiscal (NIF).

Considera-se **entidade coletiva**, a pessoa coletiva identificada pelo seu número de identificação de pessoa coletiva (NIPC).

No MyCascais, o registo de uma entidade contém dados de identificação, localização, contacto, autenticação e de relacionamento com outras entidades.

Todas as entidades têm atributos que as identificam univocamente, nomeadamente NIF ou NIPC e endereço eletrónico (e-mail).

Nesse sentido, não pode existir no sistema mais do que uma entidade com um mesmo NIF, NIPC ou endereço eletrónico (e-mail).

Só as entidades singulares podem autenticar-se no MyCascais, podendo fazê-lo conforme indicações das páginas seguintes.

# As entidades coletivas necessitam de um procedimento de autenticação diferente.

- 1 Entidade singular faz login em my.cascais.pt;
- 2 Aceder a "Os meus dados" dentro de "O meu perfil";
- 3 "Associar nova relação" com a entidade coletiva que se pretende registar;
- **4** Introduzir os dados da entidade coletiva, indicar os dados da relação, submeter um documento comprovativo e no final gravar;
- 5 Aguardar validação.

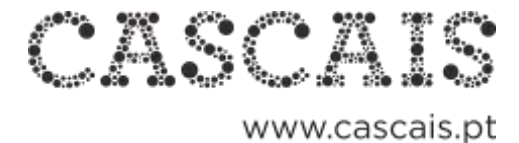

## COMO AUTENTICAR-SE

1. Para se autenticar apenas tem de clicar no ícone MyCascais na Barra Cascais.

| ≡ wesc       | CASCAIS       | <li>A second</li>                  |  |
|--------------|---------------|------------------------------------|--|
| CASCAIS      | constant of a | D<br>regimes, nervezes, in success |  |
| SIN NO SHANN |               |                                    |  |

2. É reencaminhado para a área de autenticação do MyCascais.

| = -00                                                            | CASCAIS                                                                                                    | (ii) replaces                                                                                                    |  |
|------------------------------------------------------------------|----------------------------------------------------------------------------------------------------|----------------------------------------------------------------------------------------------------|--|
| MYCASCAIS                                                        | -                                                                                                    | were used the set                                                                                                    |  |
| Case of a call the "marker" for interspector and applied a cases | ertr é les allagts l'es rei birrigie artai                                                                                                    | e e transi Publica de "salaber" ( lincha)                                                                                                    |  |
|                                                                  | AUTENTICAÇÃO                                                                                                    |                                                                                                    |  |
| Bern-vindol                                                      |                                                                                                    |                                                                                                    |  |
| Theorem -                                                        | 1 The access a pointwork appropriate man<br>internation are provide to achieve access and<br>international constraints are not a<br>provide the action of the achieve access of the<br>Distances. | Address Repty and Colorador 2 No.<br>Records Alexandres and Alexandres and Alexandres a<br>Alexandres and Alexandres and Alexandres and Alexandres and Alexandres and Alexandres and Alexandres and Alexandres and Alexandres and Alexandres and Alexandres and Alexandres and Alexandres and Alexandres and Alexandres and Alexandres and Alexandres and Alexandres and Alexandres and Alexandres an |  |
| -                                                                | A part of the Cause and a sector of a<br>output with a next account Causel Processes                                                                                                    | ta Sego Capitani, Capitani Romanya' e<br>pertiti de el                                                                                                    |  |
| Chief Die                                                        | ennede i estadorenes i defenore                                                                                                    | CASCAIS                                                                                                    |  |

**3.** Coloque os seus dados endereço eletrónico (e-mail) e palavra-passe e clique em "Iniciar sessão"

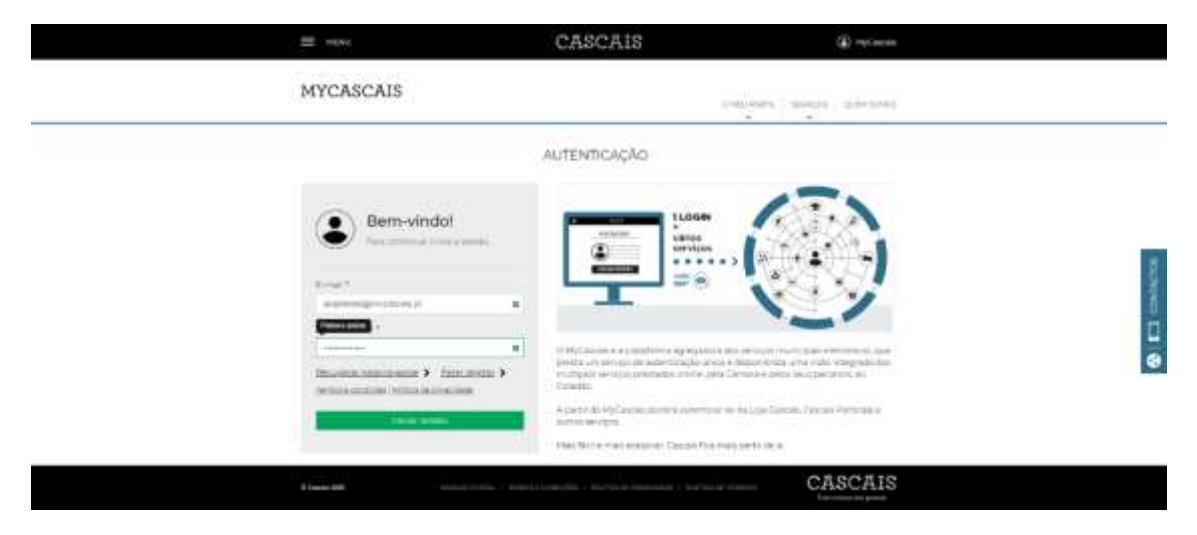

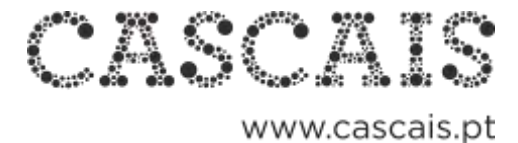

**4.** Depois da autenticação bem-sucedida é redirecionado para a página a partir da qual iniciou a sua autenticação.

No topo direito da Barra Cascais surge o nome do utilizador e a possibilidade de sair.

| ≡ Herei                      | CASCAIS @                                             |
|------------------------------|-------------------------------------------------------|
| CASCAIS                      | p                                                     |
| Challs concepts to a presson | simulation - Recordent - estimate - alexan - alexania |
| Call In a straight of        |                                                       |

5. Ao clicar no nome de utilizador é possível aceder à área de edição de perfil.

| and realised                  |       | CA               | SCAIS®                     | tra Bergeligania Tardinana | D- Mcanon |  |
|-------------------------------|-------|------------------|----------------------------|----------------------------|-----------|--|
| MYCASCAIS                     |       |                  |                            | 14,48, 9153                | Same and  |  |
| -                             |       |                  |                            |                            | -         |  |
| Tan as Donasa<br>Dogeth       |       |                  | Nacionalizado<br>Provigati |                            | 21        |  |
| Doritos pessioans.<br>Titula  | 11110 |                  |                            |                            |           |  |
| Estado Chili<br>Man Safranzi- |       | Chipsi<br>Chipsi |                            | Daty of supporters.        |           |  |
| And sales<br>An analogous     |       |                  | Magnation                  |                            |           |  |
| Dourrentes de científic       | nçie: |                  |                            |                            |           |  |
| Nomen de demofração           |       |                  | Truing                     | ibo/wra                    |           |  |
| Moradean                      |       |                  |                            |                            |           |  |

**6.** Ao clicar em MyCascais acede a uma página de ligação a todos os serviços que requerem autenticação MyCascais.

| <br>Prisouna                                                                                                    |                                                                         | Presson and approximate                    |  |
|----------------------------------------------------------------------------------------------------|-------------------------------------------------------------------------|--------------------------------------------|--|
|                                                                                                    | SERVIÇOS                                                                |                                            |  |
| © 1938                                                                                                    |                                                                         |                                            |  |
| Tradition and we can also served and the server of the server of the ser | Some of property contractors<br>annotates is interference of a section. | Les unarrières sons la distinctio de Les . |  |
| Alinya adal                                                                                                    | Abela appl                                                              | Acada asal                                 |  |
|                                                                                                    | EM DESTAQUE                                                             |                                            |  |
|                                                                                                    | 6                                                                       | a                                          |  |
|                                                                                                    | Informacion                                                             | Atualidade                                 |  |

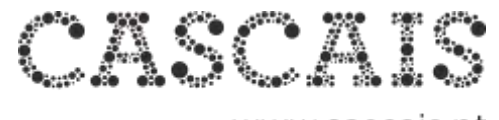

### **COMO REGISTAR-SE**

1. Para se registar apenas tem de clicar no ícone MyCascais na Barra Cascais.

| = max                                                                                                    | CASCAIS                                                                                                    | Propriate and a second second seco |  |
|----------------------------------------------------------------------------------------------------|----------------------------------------------------------------------------------------------------|----------------------------------------------------------------------------------------------------|--|
| CASCAIS                                                                                                    | and the second second second second second second second second second second second second second second second | P                                                                                                    |  |
| Taile covers are passing                                                                                                    | Contraction (1923 March )                                                                                        | successity agents internet                                                                                                    |  |
| and the second second se |                                                                                                    |                                                                                                    |  |

**2.** É reencaminhado para a área de autenticação do MyCascais.e escolhe a opção "Fazer registo" (que se encontra abaixo da caixa da palavra-passe).

| =                                                                                                    | CASCAIS                                                                                                    | (i) replaces                                                                                                    |   |
|----------------------------------------------------------------------------------------------------|----------------------------------------------------------------------------------------------------|----------------------------------------------------------------------------------------------------|---|
| MYCASCAIS                                                                                                    |                                                                                                    | er and another present                                                                                                    |   |
| Ette de unites franken? An ministre en res establis anne                                                                                                    | ente de la dell'India. Trade tenà inferencia da esta di                                                                                                    | te e turne Politica de "saddea" ( linchae)                                                                                                    |   |
|                                                                                                    | AUTENTICAÇÃO                                                                                                    |                                                                                                    |   |
| Bern-vindal                                                                                                    |                                                                                                    |                                                                                                    |   |
| The same of the same of the sa | 17 May Second & a parallelistic of a springelines with<br>potentia are strongly to excluding all and a to<br>the springeline second system (and second system). | a description of the second second se | 9 |
| -                                                                                                    | A part of the Application control is a month of the<br>during the start and a solution of Daniah Program.                                                       | en Lije Darini, Gaunie Tetricije e                                                                                                    |   |
| Character and a second second se                                                                                                    | exception ( carbon economic ) delegator                                                                                                    | CASCAIS                                                                                                    |   |

**3.** É reencaminhado para a área de registo do MyCascais e escolhe a opção "Fazer registo" (que se encontra abaixo da caixa da palavra-passe).

| =                                                                                                    | CASCAIS                                                                                                    | <li>E) Hydromy</li> |                        |
|----------------------------------------------------------------------------------------------------|----------------------------------------------------------------------------------------------------|---------------------|------------------------|
| MYCASCAIS                                                                                                    |                                                                                                    | annes annas pàranas |                        |
| Pegisto Sure 17  Province an ideal social france i  Province and the social france i  Province and the social france i  P | RECEITO<br>INCOM<br>INCOM |                     | <b>8</b>   11 (0000020 |

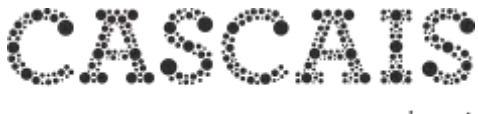

**4.** Coloque os seus dados endereço eletrónico (e-mail) e NIF. Depois de ler e aceitar os Termos e Condições marque a caixa de validação "Não sou um robô" e clique em "Enviar".

|                                                                                                    | 011001110                                                                                                    | a) openin                            |            |
|----------------------------------------------------------------------------------------------------|----------------------------------------------------------------------------------------------------|--------------------------------------|------------|
| MYCASCAIS                                                                                                    | -                                                                                                    | and and a second a second            |            |
|                                                                                                    | REGISTO                                                                                                    |                                      |            |
| Registo<br>reaction                                                                                                    |                                                                                                    |                                      | - SULPRIME |
| All Norman is the shade front "                                                                                                    | BE STREATO (PASSO 171)                                                                                                    |                                      |            |
| ) we are a sum of the transmission of the transmission of transmission of transmission of tra | Presidence of the control of the control of the con | nt men per proprié des se bise.<br>A | 6          |
| 🗸 ste segur esté 📃 🙋                                                                                                    | The factor that we have been a rearranged of the rearranged of the | per con composition accession of     |            |
| 10                                                                                                    |                                                                                                    |                                      |            |
|                                                                                                    |                                                                                                    |                                      |            |

**5.** É remetido um endereço eletrónico (e-mail) para o endereço indicado com o código de validação necessário para prosseguir o registo.

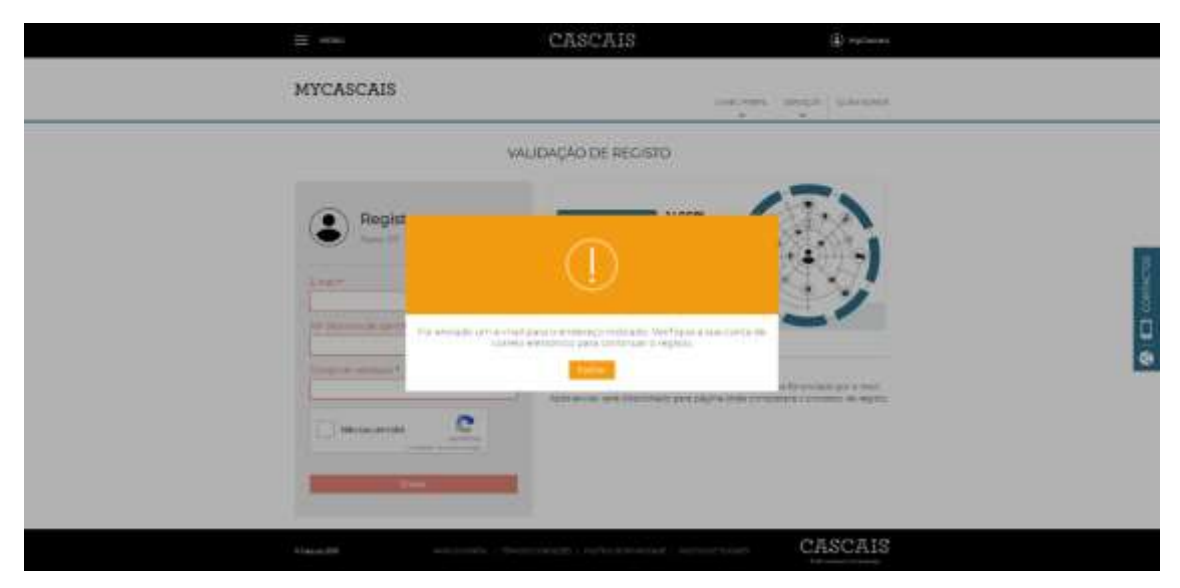

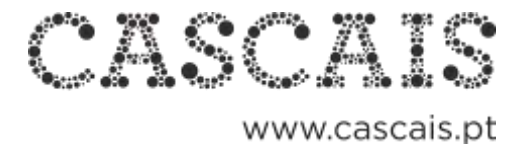

**6.** Preencha novamente os campos endereço eletrónico (e-mail), NIF e código de validação. Se preferir pode seguir o link que se encontra no correio eletrónico e que já tem o código de validação incorporado.

| ≡ eme                                                                                                    | CASCAIS                                                                                                    | <li>(2) Hydronia</li>        |           |
|----------------------------------------------------------------------------------------------------|----------------------------------------------------------------------------------------------------|------------------------------|-----------|
| MYCASCAIS                                                                                                    | in the second second second second second second second second second second second second second second second                                                                                                    | ant annual parameter         |           |
|                                                                                                    | VALIDAÇÃO DE RECISTO                                                                                                    |                              |           |
| Registo<br>Amerità<br>E-mart<br>Amerità<br>Amerità | RECISTO ( PASSO 2/1<br>Presentant and another with 2/2<br>Presentant and another with 2/2<br>Presentant another with 2/2<br>Presentant another with 2/2<br>Presentant another |                              | S CONNECT |
| internet the                                                                                                    | Approving the Decision per pages and                                                                                                    | n alaman ng kanang ng kalang |           |

Não esquecer de marcar a caixa de validação "Não sou um robô" e clique em "Enviar".

7. Preencha os dados em falta: Nome completo e palavra passe.

Ao definir a sua palavra passe, não se esqueça que deve ter em consideração as sugestões de segurança: Entre 8 e 16 caracteres | Uma letra minúscula | Uma letra maiúscula | Um número

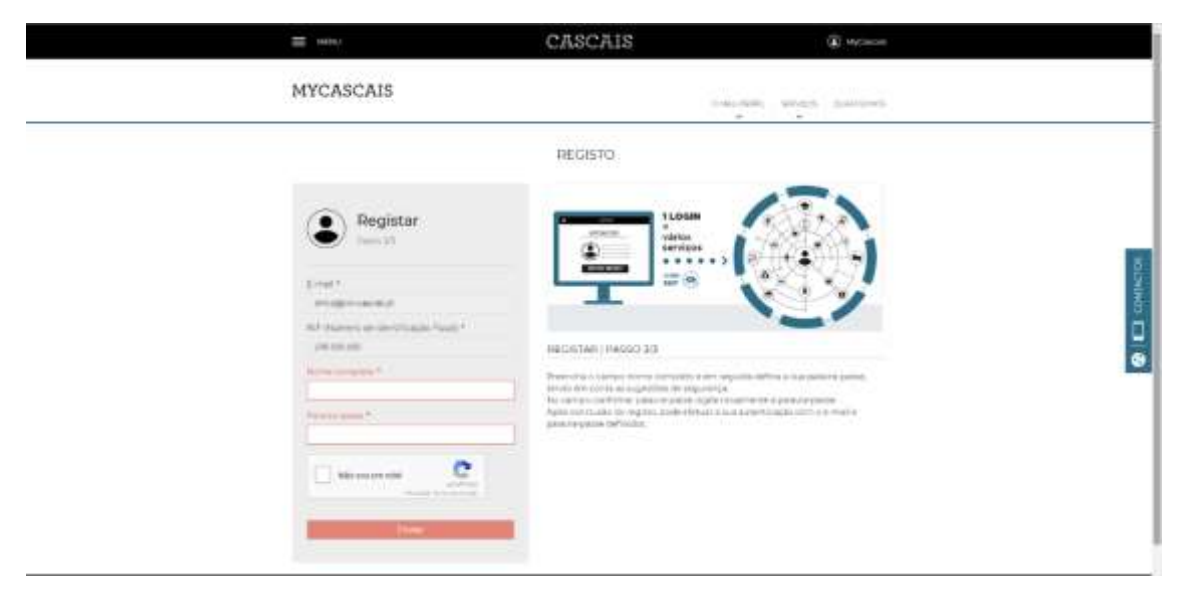

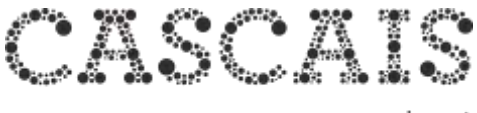

**8.** Confirme a palavra-passe. Marque a caixa de validação "Não sou um robô" e clique em "Enviar".

| ≡ +#P63                                                                                                    |   | CASCAIS                                                                                                    | (i) arcana            |  |
|----------------------------------------------------------------------------------------------------|---|----------------------------------------------------------------------------------------------------|-----------------------|--|
| MYCASCAIS                                                                                                    |   | 14201510                                                                                                    | areas angle particula |  |
| Register<br>Provide<br>Provide<br>Pr |   | HEODETCI<br>ILIOSTIC<br>ILIOSTIC<br>ILIOST |                       |  |
| V Macaumital                                                                                                    | 1 |                                                                                                    |                       |  |

9. O seu registo foi concluído com sucesso. Pode iniciar a sua autenticação.

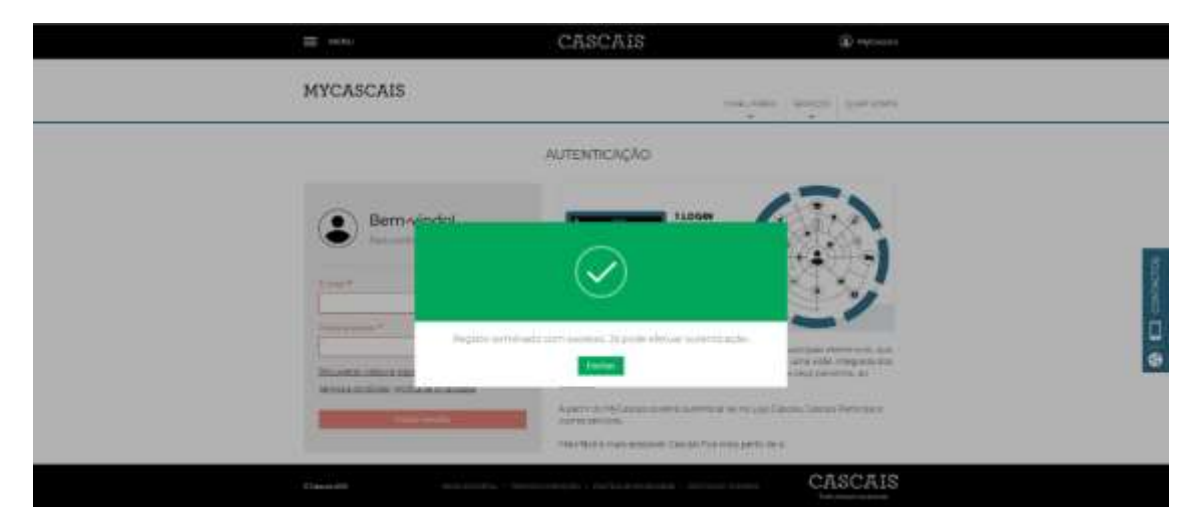

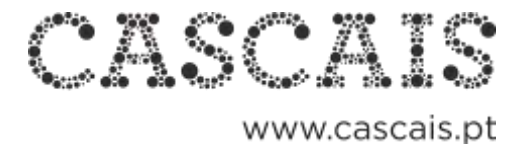

### COMO RECUPERAR PALAVRA-PASSE

**1.** Se não se recorda da sua palavra-passe, na área de autenticação clique em recuperar palavra-passe.

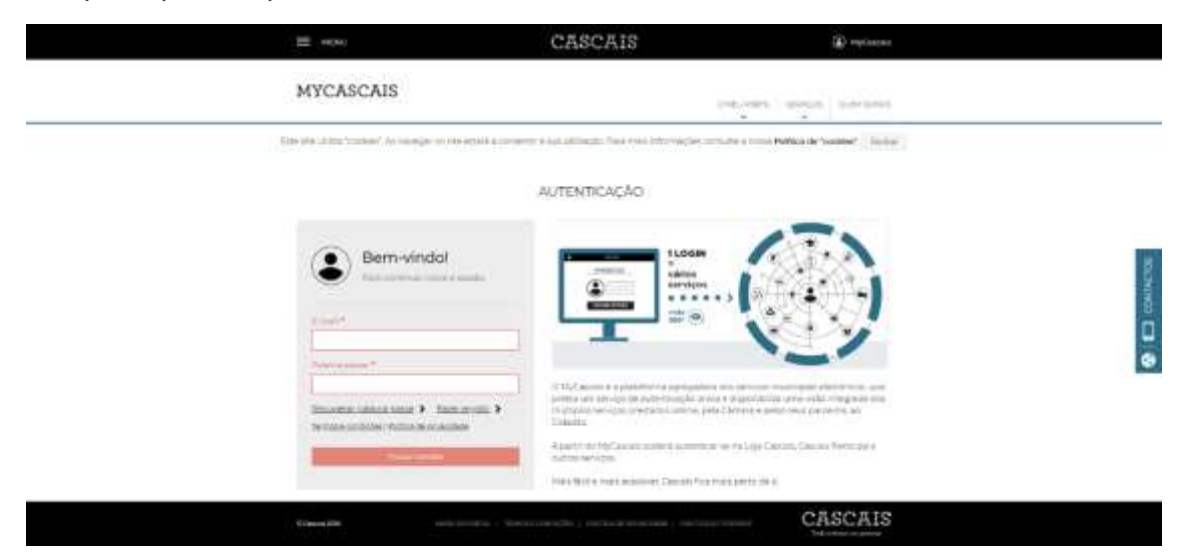

**2.** É reencaminhado para uma área de recuperação de palavra-passe, onde deve preencher os campos endereço eletrónico (e-mail) e NIF

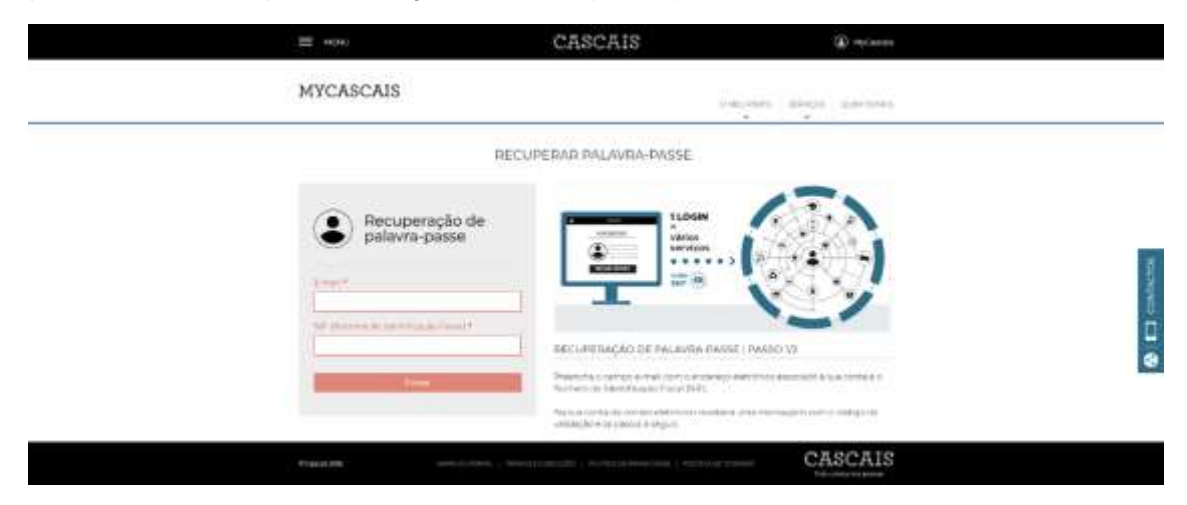

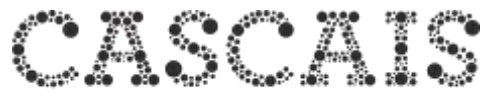

**3.** É remetido um endereço eletrónico (e-mail) para o endereço indicado com o código de validação necessário para prosseguir com a recuperação de palavra-passe.

| <b>E</b> =00    | CASCAIS                                                                                                    | · marine                                              |    |
|-----------------|----------------------------------------------------------------------------------------------------|-------------------------------------------------------|----|
| MYCASCAIS       |                                                                                                    | en james jamens                                       |    |
| ~               | EBIFICAÇÃO PARA RECUPERAÇÃO DE BALAVIA-PA                                                                                                    | SOE                                                   |    |
| Pecup<br>palavr | $\bigcirc$                                                                                                    |                                                       | Į. |
| ad names and    | For environment of a most party is of the type with and a party of a motion of a<br>man system party contribute a second or a party of a party of |                                                       |    |
|                 | No areas and a second second sec        | ng an Talak (ng ang ang ang ang ang ang ang ang ang a |    |
| Prince (19)     | an party frequencies in the second second second second second second second second second second second second                                                                                                    | CASCAIS                                               |    |

**4.** Preencha novamente os campos endereço eletrónico (e-mail), NIF e código de validação. Se preferir pode seguir o link que se encontra no correio eletrónico e que já tem o código de validação incorporado.

Ao definir a sua nova palavra passe, não se esqueça que deve ter em consideração as sugestões de segurança: Entre 8 e 16 caracteres | Uma letra minúscula | Uma letra maiúscula | Um número

No campo confirmar palavra-passe digite novamente a palavra-passe definida.

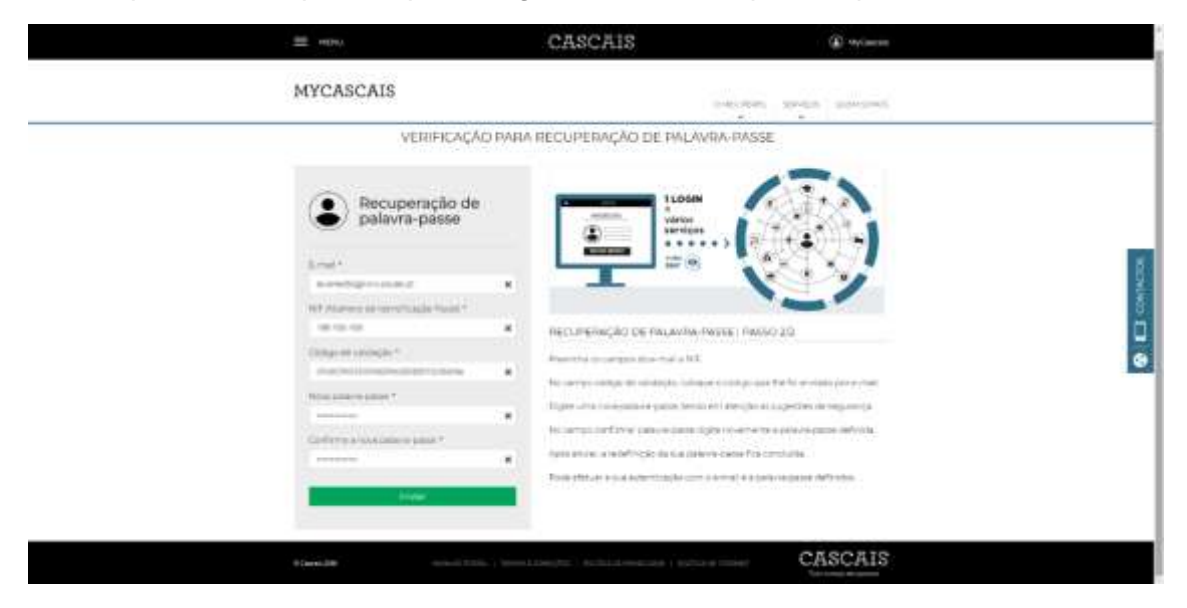

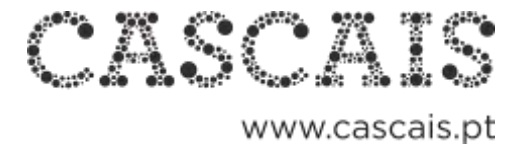

**5.** Após enviar, a redefinição da sua palavra-passe fica concluída. Pode efetuar a sua autenticação com o e-mail e a palavra-passe definidos.

| =           | CASCAIS                                                                                                    | (i) excloses                           |  |
|-------------|----------------------------------------------------------------------------------------------------|----------------------------------------|--|
| MYCASCAIS   |                                                                                                    | an and have been                       |  |
|             | AUTENTICAÇÃO                                                                                                    |                                        |  |
| Bernvindel  |                                                                                                    |                                        |  |
|             | erte punte alles elles etter par anno. Te jorde viel sur autoritus (d).<br>Tenere                                                                                                    |                                        |  |
| Section 201 | Appendix of the second second se | an Canana, Salama Noronga e<br>In Isaa |  |
|             |                                                                                                    | CASCAIS                                |  |